# KOYO Electronic Industries Co., Ltd. DirectLogic Series

# **Computer Link Driver**

Supported version TOP Design Studio V1.0 or higher

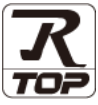

# CONTENTS

We want to thank our customers who use the Touch Operation Panel.

# 1. System configuration Page 2

Describes the devices required for connection, the setting of each device, cables, and configurable systems.

# 2. External device selection Page 3

Select a TOP model and an external device.

### **3.** TOP communication setting Page 4

Describes how to set the TOP communication.

# 4. External device setting Page 9

Describes how to set up communication for external devices.

# 5. Cable table

### Page 12

Describes the cable specifications required for connection.

### **6.** Supported addresses

### Page 18

Refer to this section to check the addresses which can communicate with an external device.

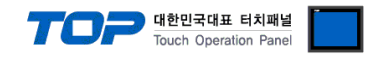

# 1. System configuration

The system configuration of TOP and "KOYO Electronic Industries Co., Ltd. – DirectLogic Series Computer Link" is as follows.

| Series        | CPU      | Link I/F                                                           | Communication<br>method | System setting                                                       | Cable              |
|---------------|----------|--------------------------------------------------------------------|-------------------------|----------------------------------------------------------------------|--------------------|
|               | D2-240   | communication<br>port 2 on CPU                                     | RS-232C                 | 3. TOP communication<br>setting<br>4.1. External device<br>setting 1 | 5.1. Cable table 1 |
| DL-205        | D2–250–1 | communication<br>port 2 on CPU                                     | RS-232C                 | 3. TOP communication<br>setting<br>4.1. External device<br>setting 1 | 5.2. Cable table 2 |
|               | D2–260   | communication<br>port 2 on CPU<br>communication<br>RS-422 (4 wire) |                         | 3. TOP communication<br>setting<br>4.1. External device<br>setting 1 | 5.3. Cable table 3 |
|               |          |                                                                    | RS-232C                 | 3. TOP communication<br>setting                                      |                    |
|               | D4-403   | D4–DCM                                                             | RS–422 (4 wire)         | 4.2. External device<br>setting 2                                    | 5.4 Cable table 4  |
|               |          |                                                                    | RS-232C                 | 3. TOP communication setting                                         |                    |
|               | 54.440   | D4–DCM                                                             | RS–422 (4 wire)         | 4.2. External device<br>setting 2                                    | 5.4 Cable table 4  |
|               | D4-440   | communication                                                      | RS-232C                 | 3. TOP communication<br>setting                                      |                    |
| DL-405        |          | port on CPU                                                        | RS–422 (4 wire)         | 4.1. External device<br>setting 1                                    | 5.5 Cable table 5  |
|               |          |                                                                    | RS-232C                 | 3. TOP communication                                                 |                    |
|               | D4 450   | D4–DCM                                                             | RS–422 (4 wire)         | 4.2. External device<br>setting 2                                    | 5.4 Cable table 4  |
|               | D4-450   | communication                                                      | RS-232C                 | 3. TOP communication                                                 |                    |
|               |          | port on CPU                                                        | RS-422 (4 wire)         | 4.1. External device<br>setting 1                                    | 5.6 Cable table 6  |
|               |          |                                                                    |                         | 3. TOP communication                                                 |                    |
| DL-305 D3-330 |          | D3–DCM                                                             | RS–422(4 wire)          | 4.2. External device<br>setting 2                                    | 5.7 Cable table 7  |

### ■ Connection configuration

• 1:1 (one TOP and one external device) connection – configuration which is possible in RS232C/422 communication.

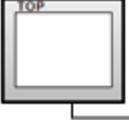

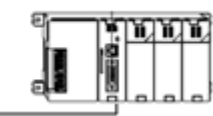

• 1:N (one TOP and multiple external devices) connection - configuration which is possible in RS422 communication.

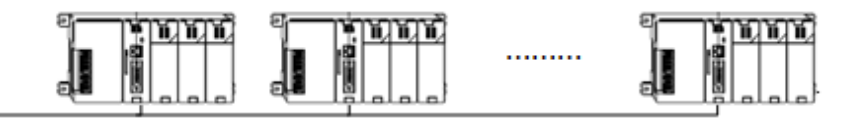

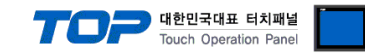

# 2. External device selection

■ Select a TOP model and a port, and then select an external device.

| DI C soloct [Ci                                                                                                    | ом11                                                                                                    |                                                          |                      |          |          |                  |        |
|----------------------------------------------------------------------------------------------------|----------------------------------------------------------------------------------------------------|----------------------------------------------------------|----------------------|----------|----------|------------------|--------|
| PLC Select [C                                                                                                    | UMIJ                                                                                                    |                                                          |                      |          |          |                  |        |
| Hilter : [All]                                                                                                    |                                                                                                    |                                                          | $\sim$               |          | Search : | Model OVe        | ndor   |
| Vendor                                                                                                    |                                                                                                    | Mode                                                     |                      |          | 0        | 0                |        |
| YASKAWA Electric Corp                                                                                                    | oration                                                                                                    | ^ 🔗                                                      | DirectLogi           | : Series |          |                  |        |
| YOKOGAWA Electric Co                                                                                                    | rporation                                                                                                    |                                                          |                      |          |          |                  |        |
| Schneider Electric Indus                                                                                                    | stries                                                                                                    |                                                          |                      |          |          |                  |        |
| KDT Systems                                                                                                    |                                                                                                    |                                                          |                      |          |          |                  |        |
| RS Automation                                                                                                    |                                                                                                    |                                                          |                      |          |          |                  |        |
| HITACHI IES                                                                                                    |                                                                                                    |                                                          |                      |          |          |                  |        |
| ATEK Automation Corp                                                                                                    | poration                                                                                                    |                                                          |                      |          |          |                  |        |
| DELTA Electronics                                                                                                    |                                                                                                    |                                                          |                      |          |          |                  |        |
| KOYO Electronic Indust                                                                                                    | ries                                                                                                    |                                                          |                      |          |          |                  |        |
| VIGOR Electric Corpora                                                                                                    | tion                                                                                                    |                                                          |                      |          |          |                  |        |
| COMFILE TECHNOLOGY                                                                                                    | / Inc.                                                                                                    |                                                          |                      |          |          |                  |        |
| OST ROBOT                                                                                                    |                                                                                                    |                                                          |                      |          |          |                  |        |
| 3ACnet                                                                                                    |                                                                                                    |                                                          |                      |          |          |                  |        |
| SMECAPION                                                                                                    |                                                                                                    | ~                                                        |                      |          |          |                  |        |
| lect Device                                                                                                    |                                                                                                    |                                                          |                      | • Duck   | - Next   |                  | Cancel |
| lect Device PLC Setting[ Direc                                                                                                    | ctLogic Ser                                                                                                    | ies ]                                                    |                      |          | - Next   |                  | Cancel |
| elect Device<br>PLC Setting[ Direct<br>Alias Name                                                                                                    | c <b>tLogic Ser</b><br>: PLC1                                                                                                    | ies ]                                                    |                      |          | I Next   |                  | Cancel |
| elect Device<br>PLC Setting[ Direct<br>Alias Name<br>Interface                                                                                                    | ctLogic Ser<br>: PLC1<br>: Computer Li                                                                                                    | <b>ies ]</b><br>nk                                       |                      |          | I WEXT   |                  | Cancel |
| elect Device PLC Setting[ Direct Alias Name Interface Protocol                                                                                                    | CtLogic Ser<br>PLC1<br>Computer Li<br>Computer Li                                                                                                    | ies]<br>nk<br>nk                                         |                      |          | - Next   | Comm Mar         | ual    |
| elect Device<br>PLC Setting[ Direct<br>Alias Name<br>Interface<br>Protocol<br>String Save Mode                                                                                                  | CtLogic Ser<br>PLC1<br>Computer Li<br>Computer Li<br>First LH HL                                                                                                    | ies]<br>nk<br>nk<br>Ct                                   | ↓<br>↓<br>ange       |          | - Next   | Comm Mar         | ual    |
| ect Device PLC Setting[ Direct Alias Name Interface Protocol String Save Mode Use Redundance Derate Condition : a                                                                               | CtLogic Ser<br>: PLC1<br>: Computer Li<br>: Computer Li<br>: First LH HL<br>CY                                                                                                    | ies]<br>nk<br>nk<br>Cr                                   | ↓<br>↓<br>ange       |          | - Next   | Comm Man         | ual    |
| elect Device  PLC Setting[ Direct Alas Name Interface Protocol String Save Mode Use Redundan Operate Condition : Change Condition :                                                             | CtLogic Ser<br>PLC1<br>Computer Li<br>First LH HL<br>CY<br>TimeOut                                                                                                    | nk Cr                                                    | ange                 |          |          | Comm Man         | ual    |
| elect Device PLC Setting[Direc Alias Name Interface Protocol String Save Mode Use Redundand Operate Condition : Change Condition :                                                              | ctLogic Ser<br>: [PLC1<br>: Computer Li<br>: First LH HL<br>CY<br>ND<br>TimeOut<br>Condition                                                                                                    | ies]<br>nk<br>nk<br>Cr                                   | ange (Second)        |          |          | Comm Man         | ual    |
| elect Device PLC Setting[ Direct Alias Name Interface Protocol String Save Mode Use Redundam Operate Condition : Change Condition : Primary Option                                              | CtLogic Ser<br>: PLC1<br>: Computer Li<br>: Computer Li<br>: First LH HL<br>CY<br>ND<br>~<br>1 TimeOut<br>1 Condition                                                                                                    | nk nk Cr                                                 | ange (Second)        |          |          | Comm Man         | ual    |
| elect Device PLC Setting[Direct Alas Name Interface Protocol String Save Mode Use Redundant Operate Condition : Change Condition : Primary Option Timeout                                       | tLogic Ser<br>PLC1<br>Computer Li<br>Computer Li<br>First LH HL<br>Cy<br>TimeOut<br>Condition<br>300                                                                                                    | ies]<br>nk<br>nk<br>5<br>5<br>msec                       | ange (Second)        |          |          | Comm Man         | ual    |
| elect Device PLC Setting[Direct Alias Name Interface Protocol String Save Mode Use Redundan Operate Condition : Primary Option Timeout Send Wait                                                | ttLogic Ser<br>: [PLC1<br>: Computer Li<br>: First LH HL<br>CY<br>ND<br>Condition<br>300<br>0<br>2<br>0<br>2<br>2<br>2<br>2<br>2<br>2<br>2<br>2<br>2<br>2<br>2<br>2<br>2                                                                                                    | ies]                                                     | ange (Second)        |          |          | Comm Mar         | ual    |
| elect Device PLC Setting[ Direct Alias Name Interface Protocol String Save Mode Use Redundan Operate Condition : Change Condition : Primary Option Timeout Send Wait Retry                      | ctLogic Series       : PLC1 <td: computer="" li<="" td="">       : Computer Li       : First LH HL       Cy       ND       : Condition       : Gondition       : 300       : 5</td:>                                                                                                    | ies]<br>nk<br>nk<br>Cr<br>5<br>msec<br>msec<br>msec      | ange (Second)        |          |          | Comm Man         | ual    |
| elect Device PLC Setting[Direct Alias Name Interface Protocol String Save Mode Use Redundand Operate Condition : Primary Option Timeout Send Wait Retry Station Num                             | Series           : PLC1 <td: computer="" li<="" td=""> <td: computer="" li<="" td=""> <td: first="" hl<="" lh="" td="">           CY           ND           *           Onderson           300           0           5           0           5           0</td:></td:></td:>                                                                                                    | ies]<br>nk<br>nk<br>Cr<br>5<br>msec<br>msec<br>msec      | ange (Second)        |          |          | Comm Man         | ual    |
| elect Device PLC Setting[Direct Alas Name Interface Protocol String Save Mode Use Redundam Use Redundam Operate Condition : Primary Option Timeout Send Wait Retry Station Num Series selection | Status         Sector           : PLC1         : Computer Li           : Computer Li         : First LH HL           : First LH HL         •           1 TimeOut         : Condition           1 TimeOut         : Condition           5 : ::         ::           5 : ::         ::           0 : ::         ::           Duration         :                                                                                                    | ies]                                                     | ange                 |          |          | Comm Man         | ual    |
| elect Device PLC Setting[Direct Alas Name Interface Protocol String Save Mode Use Redundant Operate Condition : Primary Option Timeout Send Wait Retry Station Num Series selection             | Status         Series           Image: Series         Image: Series           Image: Series         Image: Series           Image: Serie | ies]                                                     | ange (Second)        |          |          | Comm Man<br>Edit | ual    |
| elect Device PLC Setting[Direct Alias Name Interface Protocol String Save Mode Use Redundan Operate Condition : Primary Option Timeout Send Wait Retry Station Num Series selection             | ctLogic Series       : [PLC1 <td: computer="" li<="" td="">       : Computer Li       : First LH HL       CY       ND       : Condition       : 300       : 300       : 5       : 6       : 5       : 6       : 5       : 6</td:>                                                                                                    | ies]<br>nk<br>nk<br>Cr<br>5<br>msec<br>msec<br>msec<br>v | ↓ v<br>v<br>(Second) |          |          | Comm Mar         | ual    |
| elect Device PLC Setting[Direct Alas Name Interface Protocol String Save Mode Use Redundan Operate Condition : Primary Option Timeout Send Wait Retry Station Num Series selection              | Image: Series       Image: Series                                                                                                    | ies]<br>nk<br>Cr<br>5<br>msec<br>msec<br>msec<br>v       | ↓ (Second)           |          |          | Comm Mar         | ual    |

| Settings        |        | Contents                                                                                                 |                       |          |  |
|-----------------|--------|----------------------------------------------------------------------------------------------------|-----------------------|----------|--|
| ТОР             | Model  | Check the TOP display and process to select the touch model.                                             |                       |          |  |
| External device | Vendor | Select the vendor of the external device to be connected to TOP.<br>Select "KOYO Electronic Industries". |                       |          |  |
|                 | PLC    | Select an external device to connect to TOP.                                                             |                       |          |  |
|                 |        | Model                                                                                                    | Interface             | Protocol |  |
|                 |        | DirectLogic Series Computer Link Computer Link                                                           |                       |          |  |
|                 |        | Supported Protocol                                                                                       |                       |          |  |
|                 |        | DirectNet                                                                                                |                       |          |  |
|                 |        | Please check the system configuration in Chapter 1 to see if the external device you want to             |                       |          |  |
|                 |        | connect is a model whose syst                                                                            | em can be configured. |          |  |

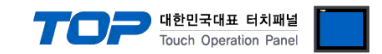

# 3. TOP communication setting

The communication can be set in TOP Design Studio or TOP main menu. The communication should be set in the same way as that of the external device.

### 3.1 Communication setting in TOP Design Studio

#### (1) Communication interface setting

- [Project > Project properties > TOP settings] → [Project option > Check "Use HMI settings" > Edit > Serial ]
  - Set the TOP communication interface in TOP Design Studio.

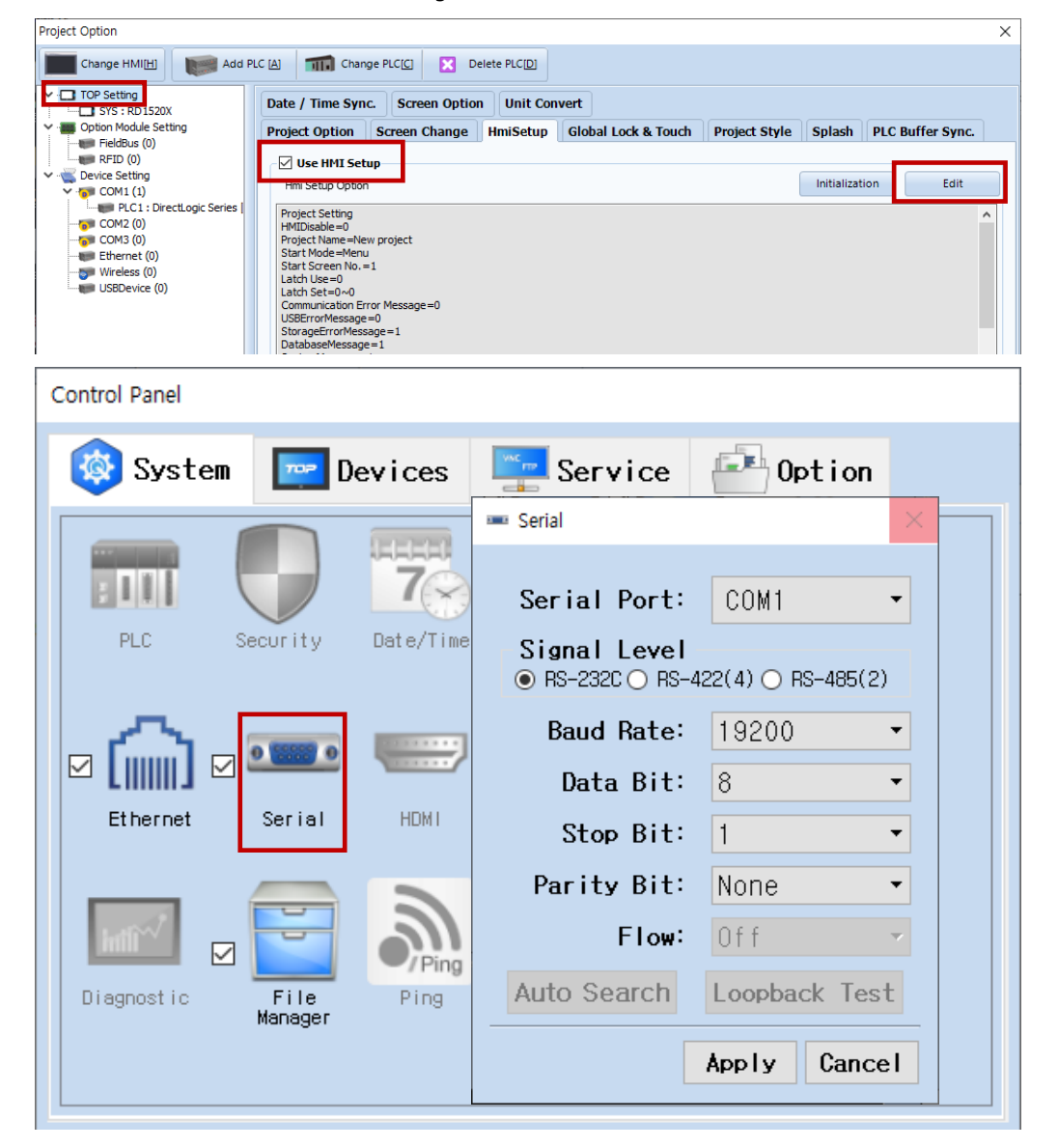

| Items               | ТОР     | External device | Remarks |
|---------------------|---------|-----------------|---------|
| Signal Level (port) | RS-232C |                 |         |
|                     | RS-422  |                 |         |
| Baud Rate           | 19200   |                 |         |
| Data Bit            | 8       |                 |         |
| Stop Bit            | 1       |                 |         |
| Parity Bit          | None.   |                 |         |

\* The above settings are examples recommended by the company.

| Items        | Description                                                                                     |
|--------------|-------------------------------------------------------------------------------------------------|
| Signal Level | Select the serial communication method between the TOP and an external device.                  |
| Baud Rate    | Select the serial communication speed between the TOP and an external device.                   |
| Data Bit     | Select the serial communication data bit between the TOP and an external device.                |
| Stop Bit     | Select the serial communication stop bit between the TOP and an external device.                |
| Parity Bit   | Select the serial communication parity bit check method between the TOP and an external device. |

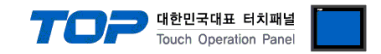

 $\times$ 

### (2) Communication option setting

- [ Project > Project properties > PLC settings > COM > "PLC1 : DirectLogic Series"]
  - Set the options of the communication driver of KOYO Electronic Industries DirectLogic Series Computer Link in TOP Design Studio.

| Project Option                            |       |                 |                 |              |               |
|-------------------------------------------|-------|-----------------|-----------------|--------------|---------------|
| Change HMI[H]                             | Add I | PLC [ <u>A]</u> | Change PL       | .c.(_] 🔀     | Delete PLC[D] |
| TOP Setting                               |       | PLC             | Setting[ Direct | Logic Serie  | es ]          |
| <ul> <li>Option Module Setting</li> </ul> |       |                 | Alias Name :    | PLC1         |               |
| FieldBus (0)                              |       |                 | Interface :     | Computer Lin | k ~           |
| <ul> <li>Weice Setting</li> </ul>         |       | Protocol :      | Computer Lin    | k 🗸 🗸        |               |

| SYS : RD1520X                           | 5-                     |                    |      |             |       |           |
|-----------------------------------------|------------------------|--------------------|------|-------------|-------|-----------|
| Option Module Setting                   | Alias Name :           | PLC1               |      |             |       |           |
|                                         | Interface ·            | Computer Link      |      |             |       |           |
|                                         | inchace.               |                    |      |             |       |           |
| ✓ · · · · · · · · · · · · · · · · · · · | Protocol :             | Computer Link 🗸    |      |             | Co    | mm Manual |
| Y COM1 (1)                              | String Save Mode :     | First LH HL Change |      |             |       |           |
| PLC1 : DirectLogic Series               | builing burer loac i   |                    |      |             |       |           |
|                                         |                        | -                  |      |             |       |           |
|                                         |                        | /                  |      |             |       |           |
|                                         | Operate Condition : AN | D ~                |      |             |       |           |
|                                         | Change Condition :     | TimeOut 5 📩 (Sec   | ond) |             |       |           |
| USBDevice (0)                           | _                      | •                  |      | <b>F-04</b> |       |           |
|                                         |                        | Condition          |      | Edit        |       |           |
|                                         | Primary Option         |                    |      |             |       |           |
|                                         |                        |                    |      |             |       |           |
|                                         | Timeout                | 300 🚔 msec         |      |             |       |           |
|                                         | Send Wait              | n msec             |      |             |       |           |
|                                         |                        |                    |      |             |       |           |
| 1                                       | Retry                  | 5                  |      |             |       |           |
|                                         |                        |                    |      |             |       |           |
|                                         | Station Num            | 0                  |      |             |       |           |
|                                         | Series selection       | DL 205             |      |             |       |           |
|                                         |                        | DL-203 V           |      |             |       |           |
|                                         |                        |                    |      |             |       |           |
|                                         |                        |                    |      |             |       |           |
|                                         |                        |                    |      |             |       |           |
|                                         |                        |                    |      |             |       |           |
|                                         |                        |                    |      |             |       |           |
|                                         |                        |                    |      |             |       |           |
|                                         |                        |                    |      |             |       |           |
|                                         |                        |                    |      |             |       |           |
|                                         |                        |                    |      |             |       |           |
|                                         |                        |                    |      |             |       |           |
|                                         |                        |                    |      |             |       |           |
|                                         |                        |                    |      |             |       |           |
|                                         |                        |                    |      |             |       |           |
|                                         |                        |                    |      |             |       |           |
|                                         |                        |                    |      |             |       |           |
|                                         |                        |                    |      |             |       |           |
| < >>                                    |                        |                    |      |             |       |           |
|                                         |                        |                    |      |             | Apply | Close     |
|                                         |                        |                    |      |             |       |           |

| Items            | Settings                                                                        | Remarks               |
|------------------|---------------------------------------------------------------------------------|-----------------------|
| Interface        | Select "Computer Link".                                                         | Refer to "2. External |
| Protocol         | Select "Computer Link".                                                         | device selection".    |
| TimeOut (ms)     | Set the time for the TOP to wait for a response from an external device.        |                       |
| SendWait (ms)    | Set the waiting time between TOP's receiving a response from an external device |                       |
|                  | and sending the next command request.                                           |                       |
| Station Num      | Enter the prefix of an external device.                                         |                       |
| Series selection | Select the series of the external device.                                       |                       |

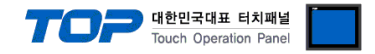

### 3.2. Communication setting in TOP

\* This is a setting method when "Use HMI Setup" in the setting items in "3.1 TOP Design Studio" is not checked.

■ Touch the top of the TOP screen and drag it down. Touch "EXIT" in the pop-up window to go to the main screen.

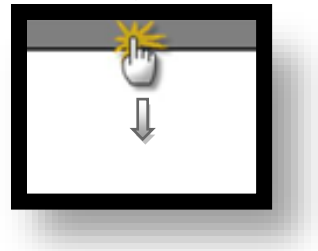

#### (1) Communication interface setting

■ [ Main screen > Control panel > Serial ]

|                                        | ō                                        |                                          | Control Panel                                                                                                    |               | ×       |     |
|----------------------------------------|------------------------------------------|------------------------------------------|----------------------------------------------------------------------------------------------------|---------------|---------|-----|
|                                        | 🔯 System                                 | Dev i                                    | - Sei                                                                                                    | rial ×        |         |     |
| Hun<br>VNC<br>Viewer<br>Screen<br>Shot | PLC S<br>PLC S<br>Ethernet<br>Diagnostic | Security Date<br>Security Date<br>Serial | Serial Port:<br>Signal Level<br>RS-232C O RS-4<br>Baud Rate:<br>Data Bit:<br>Stop Bit:<br>Parity Bit:<br>Flow:<br>Auto Search | COM1          | Se      |     |
|                                        |                                          |                                          |                                                                                                    |               |         | 2   |
| TOPRX - TOPRX080                       | IOS                                      |                                          |                                                                                                    | A 202         | 1-09-01 | 11: |
| Items                                  |                                          | TO                                       | p                                                                                                    | External devi | ice     | Re  |
| Signal Level (port)                    |                                          |                                          | RS-232C                                                                                                    |               |         |     |
|                                        |                                          |                                          | RS-422                                                                                                    |               |         |     |
| Baud Rate                              |                                          |                                          | 19200                                                                                                    |               |         |     |
| Data Bit                               |                                          |                                          | 8                                                                                                    |               |         |     |
| Stop Bit                               |                                          |                                          | 1                                                                                                    |               |         |     |

Parity Bit

\* The above settings are setting <u>examples</u> recommended by the company.

| Items        | Description                                                                                     |
|--------------|-------------------------------------------------------------------------------------------------|
| Signal Level | Select the serial communication method between the TOP and an external device.                  |
| Baud Rate    | Select the serial communication speed between the TOP and an external device.                   |
| Data Bit     | Select the serial communication data bit between the TOP and an external device.                |
| Stop Bit     | Select the serial communication stop bit between the TOP and an external device.                |
| Parity Bit   | Select the serial communication parity bit check method between the TOP and an external device. |

None.

### (2) Communication option setting

External device connection manual for TOP Design Studio

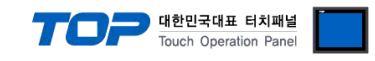

|                   | ŏ                                         | 1001                    | PLC                                        | ×                     |  |
|-------------------|-------------------------------------------|-------------------------|--------------------------------------------|-----------------------|--|
|                   | 🔞 System                                  | Driver(COM1)            | PLC1(DirectLogic Series) 🔻                 |                       |  |
| Run               |                                           | Interface               | Computer Link 🔹                            |                       |  |
|                   |                                           | Protocol                | Computer Link 🔻                            |                       |  |
| MNG               |                                           | Timeout                 | 300 🚔 msec                                 |                       |  |
|                   | PLC Secu                                  | Sond Whit               |                                            |                       |  |
| YNC               | -                                         | Senu mart               |                                            |                       |  |
| Viewer            | [iiii] 🔤                                  | Retry                   | 5                                          |                       |  |
|                   | Ethernet Sei                              | Station N               | 0                                          |                       |  |
|                   | Ethornot                                  | Series se               | DL-20 -                                    |                       |  |
|                   |                                           |                         |                                            |                       |  |
| Screen            | infl <sup>w/</sup>                        |                         |                                            |                       |  |
|                   | Diagnostic F                              |                         |                                            |                       |  |
|                   | Mani                                      |                         |                                            |                       |  |
|                   |                                           | r                       |                                            |                       |  |
|                   | [System]                                  | Diagnostic              | A                                          | pply Cancel           |  |
|                   |                                           |                         | La                                         |                       |  |
|                   |                                           |                         |                                            |                       |  |
| TOPRX - TOPRX0800 | S                                         |                         | A 2021-09                                  | 01 11:12:53 AM        |  |
| Items             | Settings                                  |                         |                                            | Remarks               |  |
| Interface         | Select "Computer                          | Link".                  |                                            | Refer to "2. External |  |
| Protocol          | Select "Computer                          | Select "Computer Link". |                                            |                       |  |
| TimeOut (ms)      | Set the time for t                        | he TOP to wait for a    | response from an external device.          |                       |  |
| SendWait (ms)     | Set the waiting ti                        | me between TOP's re     | ceiving a response from an external device |                       |  |
|                   | and sending the next command request.     |                         |                                            |                       |  |
| Station Num       | Enter the prefix of an external device.   |                         |                                            |                       |  |
| Series selection  | Select the series of the external device. |                         |                                            |                       |  |

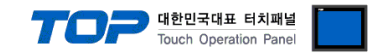

### **3.3 Communication diagnostics**

■ Check the interface setting status between the TOP and an external device.

- Touch the top of the TOP screen and drag it down. Touch "EXIT" in the pop-up window to go to the main screen.
- Check if the COM port settings you want to use in [Control Panel > Serial] are the same as those of the external device.
- Diagnosis of whether the port communication is normal or not
- Touch "Communication diagnostics" in [Control Panel > PLC ].
- The Diagnostics dialog box pops up on the screen and determines the diagnostic status.

| ОК             | Communication setting normal                                                                             |
|----------------|----------------------------------------------------------------------------------------------------|
| Time Out Error | Communication setting abnormal                                                                           |
|                | - Check the cable, TOP, and external device setting status. (Reference: Communication diagnostics sheet) |

#### ■ Communication diagnostics sheet

- If there is a problem with the communication connection with an external terminal, please check the settings in the sheet below.

| Items           | Conte                   | ents                    | Ch | eck               | Remarks                               |
|-----------------|-------------------------|-------------------------|----|-------------------|---------------------------------------|
| System          | How to connect the sy   | stem                    | OK | NG                | 1 System configuration                |
| configuration   | Connection cable name   | e                       | ОК | NG                | <u>1. system configuration</u>        |
| ТОР             | Version information     |                         | OK | NG                |                                       |
|                 | Port in use             |                         | OK | NG                |                                       |
|                 | Driver name             |                         | OK | NG                |                                       |
|                 | Other detailed settings | i                       | OK | NG                |                                       |
|                 | Relative prefix         | Project setting         | OK | NG                |                                       |
|                 |                         | Communication           | OK | NC                | 2. External device selection          |
|                 |                         | diagnostics             | ŬK | NG                | 3. Communication setting              |
|                 | Serial Parameter        | Transmission            | OK | NC                |                                       |
|                 |                         | Speed                   | Ŭĸ | NG                |                                       |
|                 |                         | Data Bit                | ОК | NG                |                                       |
|                 |                         | Stop Bit                | OK | NG                |                                       |
|                 |                         | Parity Bit              | OK | NG                |                                       |
| External device | CPU name                | OK                      | NG |                   |                                       |
|                 | Communication port n    | ОК                      | NG |                   |                                       |
|                 | Protocol (mode)         | OK                      | NG |                   |                                       |
|                 | Setup Prefix            | OK                      | NG |                   |                                       |
|                 | Other detailed settings | Other detailed settings |    |                   | 4 External device setting             |
|                 | Serial Parameter        | Transmission            | OK | NC                | 4. External device setting            |
|                 |                         | Speed                   | ÜK | NG                |                                       |
|                 |                         | Data Bit                | ОК | NG                |                                       |
|                 |                         | Stop Bit                | OK | NG                |                                       |
|                 |                         | Parity Bit              | OK | NG                |                                       |
|                 | Check address range     |                         |    |                   | 6. Supported addresses                |
|                 |                         |                         | OK | NG                | (For details, please refer to the PLC |
|                 |                         |                         |    | vendor's manual.) |                                       |

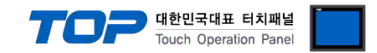

### 4.1 External device setting 1 (Port on CPU Unit)

Use "DirectLogic Series" Ladder Software "DirectSOFT6 Programming" to set as follows. For more detailed setting method than that described in this example, refer to the PLC user manual.

#### Step. 1 Create a new project.

| New Project                                                                                                    |                                                                                                    | ×            |
|----------------------------------------------------------------------------------------------------|----------------------------------------------------------------------------------------------------|--------------|
| New Project Name                                                                                                    | Browse                                                                                                    | ОК           |
|                                                                                                    | _                                                                                                    | Cancel       |
| Eamly:<br>Direct Logic 0/1/2/4/350<br>Direct Logic 3055<br>GE Series 1<br>Koyo Kostac S-Series<br>Simatic TI 305<br>Simatic TI 305<br>Simatic TI 405 | Lype:<br>DL 05<br>DL 06<br>DL 130<br>DL 230<br>DL 240<br>DL 250(-1)<br>DL 250(-1)<br>DL 250<br>DL 350<br>DL 440<br>▼ | <u>H</u> elp |

Step. 2 Execute [PLC > Connect] in the menu to set the communication method between PC and PLC and to connect to PLC.

| DirectSOFT 6 Programming - UNTITLE | ) - [Ladder View]                 | Select Link    |              |
|------------------------------------|-----------------------------------|----------------|--------------|
| File Edit Search View Tools PL     | C Debug Window Help               |                |              |
|                                    | Connect                           | _ Links        |              |
| Baad Dick Write Dick New           | Disconnect                        | M2L: TOP-R     | <u>S</u> ele |
| ead Disk write Disk New O          | Link Setup                        |                |              |
|                                    | Offline Setup                     |                | Cano         |
| Read PLC Write PLC   Status 🕻 🗭    | Memory Map                        |                |              |
| Ref View 🕺                         | Tools                             |                | Add.         |
| ▦▥◈▤५◀▸◈▫                          | PLC Modes Ctrl+Shift+R            |                |              |
| Element Rung XV                    | Configure I/O                     |                | Edit         |
| NONE                               | Password                          |                | <u>_</u>     |
|                                    | Diagnostics •                     |                |              |
|                                    | Setup •                           |                |              |
| 24                                 | Clear PLC Memory                  |                |              |
| 1                                  | Copy config data from PLC to Disk | 🔽 Link Enabled | <u>H</u> elp |
| 3                                  | Copy config data from Disk to PLC |                |              |

Step. 3 Execute [PLC > Setup > Setup Sec. Comm Port...] in the menu to set the serial communication parameters of the external device.

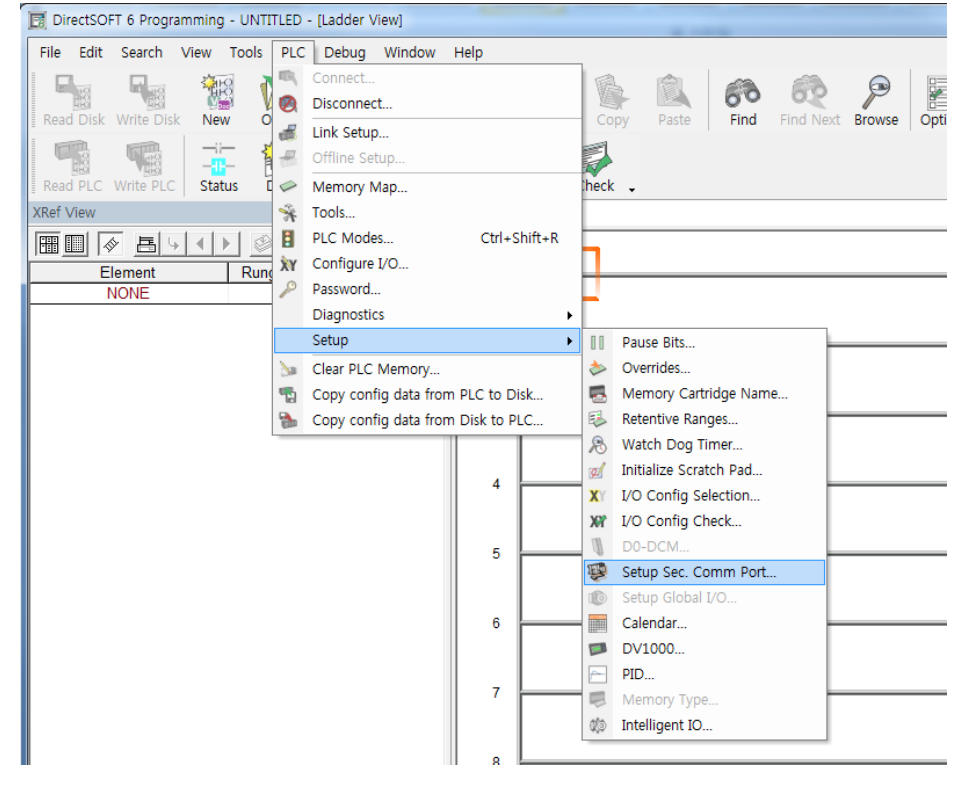

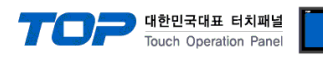

| Setup Communication Ports | ×                                                             |
|---------------------------|---------------------------------------------------------------|
| Port: Port 2              | ▼ Close                                                       |
| Protocol:                 | Base Timeout:                                                 |
|                           | 800 ms Help                                                   |
| Non-Seq(AS)               | CII) 3 Characters                                             |
| Time-out: Base Timeout ×  | 1 💌                                                           |
| RTS on delay time: 0 ms   | •                                                             |
| RTS off delay time: 0 ms  | -                                                             |
| Station Number: 1 🚔       |                                                               |
| Baud rate: 19200          | Echo Suppression     Echo Suppression     BS_4222495 (4.wire) |
| Stop bits: 1              | RS-232C (2-wire)                                              |
| Parity: None              | K5-485 (2-wire)                                               |
| Format: Hex               |                                                               |
| Port 2: 15 Pin            |                                                               |

| Items          | Settings  | Remarks           |
|----------------|-----------|-------------------|
| Port           | Port 2    |                   |
| Protocol       | DirectNET | Required settings |
| Station Number | 1         |                   |
| Baud rate      | 19200     |                   |
| Stop bit       | 1         |                   |
| Parity bit     | None      |                   |
| Format         | Hex       | Required settings |

Step. 4 Send the settings to PLC.

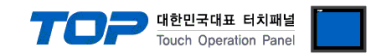

### 4.2 External device setting 2 (D4-DCM)

Use the Dip Switch of "D4-DCM" communication module to set the communication as follows. After completing the setting, reboot the power.

For more detailed setting method than that described in this example, refer to the PLC user manual.

#### 1. Rotary Switch (Module front, Station No. Setting)

| Rotary Swtich   | Settings | Settings        | Remarks |
|-----------------|----------|-----------------|---------|
| Station No. x10 | 0        |                 |         |
| Station No. x1  | 1        | Station No. : I |         |

2. DIP Switch SW4 setting (Back of the module , Serial Comm. Settings)

|            | E                  |         | Cattlena | Cautana                                 | Description |
|------------|--------------------|---------|----------|-----------------------------------------|-------------|
| DIP Switch | Functions          |         | Settings | Settings                                | Remarks     |
| 1          |                    |         | On       |                                         |             |
| 2          | Baud Rate *Note 1) |         | On       | Baud rate transmission speed: 19,200bps |             |
| 3          |                    |         | On       |                                         |             |
| 4          | Parity             |         | Off      | None Parity (On : Odd Parity)           |             |
| 5          | Self Test          |         | Off      | Self-diagnosis mode: OFF                |             |
| 6          |                    |         | Off      |                                         |             |
| 7          | Response dela      | iy time | Off      | Response delay time: 0 ms               |             |
| 8          |                    |         | Off      |                                         |             |
| *Note 1)   |                    |         |          | _                                       |             |
| Baud       | SW 1               | SW 2    | SW 3     |                                         |             |
| 4800       | On                 | Off     | On       | -                                       |             |
|            | o."                | -       |          |                                         |             |

| 4800  | On  | Off | On  |
|-------|-----|-----|-----|
| 9600  | Off | On  | On  |
| 19200 | On  | On  | On  |
| 38400 | Off | Off | Off |

3. DIP Switch SW5 setting (Back of the module, Protocol Settings)

| DIP Switch | Functions                    | Settings | Settings                                              | Remarks |  |
|------------|------------------------------|----------|-------------------------------------------------------|---------|--|
| 1          | Droto col coloction (Note 1) | Off      | DirectNet Clave                                       | Fired   |  |
| 2          | Protocol selection *Note I)  | Off      | Directivet slave                                      | Fixed   |  |
| 3          | Communication Timeout        | Off      | Timeout enable/disable setting: Normal operation mode |         |  |
| 4          | ASCII / HEX Mode             | Off      | Transmission mode: HEX mode                           | Fixed   |  |
| +NI-+- 1)  |                              |          |                                                       |         |  |

| ^INOTE I)        |      |      |
|------------------|------|------|
| Protocol         | SW 1 | SW 2 |
| DirectNet Slave  | Off  | Off  |
| DirectNet Master | Off  | On   |
| DirectNet Peer   | On   | Off  |
| Modbus RTU       | On   | On   |

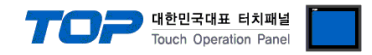

# 5. Cable table

This chapter introduces a cable diagram for normal communication between the TOP and the corresponding device. (The cable diagrams described in this chapter may differ from the recommendations of "KOYO Electronic Industries Co., Ltd.".)

# 5.1 Cable table 1 (D2-240 - Port on CPU Unit)

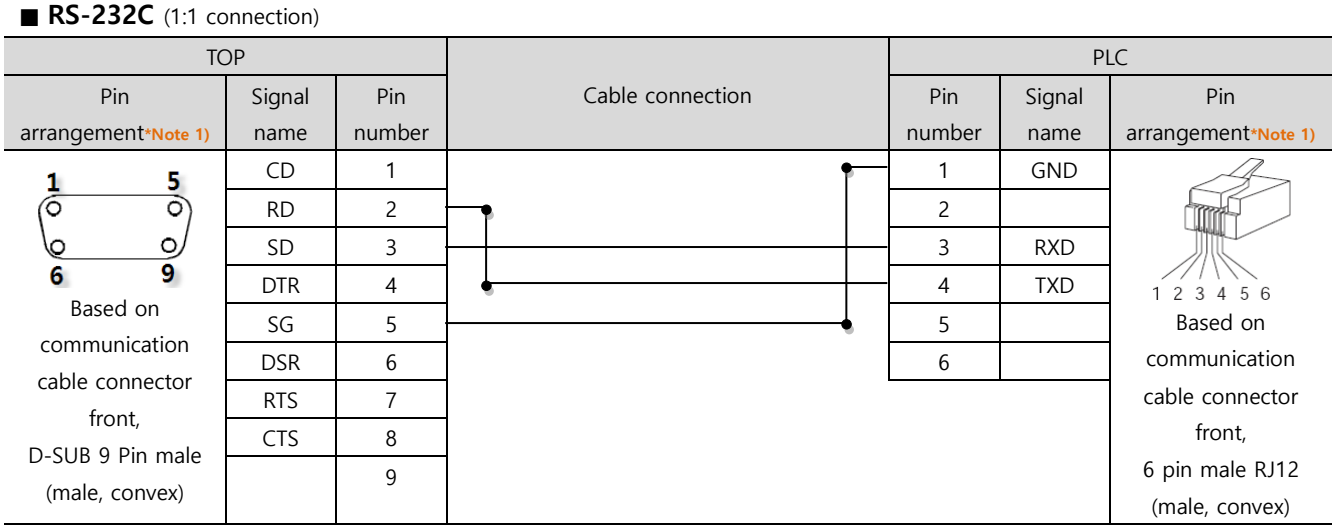

\*Note 1) The pin arrangement is as seen from the connecting side of the cable connection connector.

# 5.2 Cable table 2 (D2-250-1 - Port on CPU Unit)

#### ■ RS-232C (1:1 connection)

| TOP                 |        |        |                  | PLC    |        |                     |
|---------------------|--------|--------|------------------|--------|--------|---------------------|
| Pin                 | Signal | Pin    | Cable connection | Pin    | Signal | Pin                 |
| arrangement*Note 1) | name   | number |                  | number | name   | arrangement*Note 1) |
|                     | CD     | 1      |                  | 1      | 5VDC   | 6                   |
| 1 5                 | RD     | 2      |                  | 2      | TXD    | 1 • • • 11          |
| (° °)               | SD     | 3      |                  | 3      | RXD    |                     |
|                     | DTR    | 4      | •                | 4      | RTS    | 5 • • 15            |
| Based on            | SG     | 5      |                  | 5      | CTS    | 10                  |
| communication       | DSR    | 6      |                  | 6      |        | Based on            |
| cable connector     | RTS    | 7      | •                | 7      | SG     | communication       |
| front,              | CTS    | 8      |                  | 8      |        | cable connector     |
| D-SUB 9 Pin male    |        | 9      |                  | 9      |        | front,              |
| (male, convex)      |        |        |                  |        |        | D-SUB 15 Pin male   |
|                     |        |        |                  |        |        | (male, convex)      |

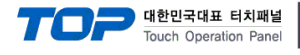

# 5.3 Cable table 3 (D2-260 - Port on CPU Unit)

| ТОР                 |        |        |                  | PLC    |        |                     |
|---------------------|--------|--------|------------------|--------|--------|---------------------|
| Pin                 | Signal | Pin    | Cable connection | Pin    | Signal | Pin                 |
| arrangement*Note 1) | name   | number |                  | number | name   | arrangement*Note 1) |
|                     | CD     | 1      |                  | 1      | 5VDC   | 6                   |
| 1 5                 | RD     | 2      |                  | 2      | TXD    | 1                   |
|                     | SD     | 3      |                  | 3      | RXD    |                     |
| 6 9                 | DTR    | 4      | •                | 4      | RTS    | 5 15                |
| Based on            | SG     | 5      |                  | 5      | CTS    | 10                  |
| communication       | DSR    | 6      |                  | 6      |        | Based on            |
| cable connector     | RTS    | 7      | •                | 7      | SG     | communication       |
| front,              | CTS    | 8      |                  | 8      |        | cable connector     |
| D-SUB 9 Pin male    |        | 9      |                  | 9      |        | front,              |
| (male, convex)      |        |        |                  |        |        | D-SUB 15 Pin male   |
|                     |        |        |                  |        |        | (male, convex)      |

### ■ RS-232C (1:1 connection)

\*Note 1) The pin arrangement is as seen from the connecting side of the cable connection connector.

### ■ **RS-422** (1:1 connection)

| TOP                 |        |        |              | PLC                                            |        |        |                     |
|---------------------|--------|--------|--------------|------------------------------------------------|--------|--------|---------------------|
| Pin                 | Signal | Pin    |              | Cable connection                               | Pin    | Signal | Pin                 |
| arrangement*Note 1) | name   | number |              |                                                | number | name   | arrangement*Note 1) |
|                     | RDA    | 1      | <b>-</b> • ' | •                                              | 6      | RXD-   | 6                   |
| 1 5                 |        | 2      |              | •                                              | 7      | SG     | 1                   |
|                     |        | 3      | ]            |                                                | 9      | TXD+   |                     |
| 6 9                 | RDB    | 4      |              |                                                | 10     | TXD-   | 5 15                |
| Based on            | SG     | 5      |              | <u>↓                                      </u> | 11     | RTS+   | 10                  |
| communication       | SDA    | 6      |              | •   •-                                         | 12     | RTS-   | Based on            |
| cable connector     |        | 7      | •            |                                                | 13     | RXD+   | communication       |
| front,              |        | 8      |              | •                                              | 14     | CTS+   | cable connector     |
| D-SUB 9 Pin male    |        | 9      | -            |                                                | 15     |        | front,              |
| (male, convex)      | SDB    |        |              |                                                |        | CTS-   | D-SUB 15 Pin male   |
|                     |        |        |              |                                                |        |        | (male, convex)      |

\*Note 1) The pin arrangement is as seen from the connecting side of the cable connection connector.

### **RS-422** 1 : N connection - Refer to 1:1 connection to connect in the following method.

| TOP         | Cable connection and signal | PLC         | Cable connection and signal | PLC         |
|-------------|-----------------------------|-------------|-----------------------------|-------------|
| Signal name | direction                   | Signal name | direction                   | Signal name |
| RDA         |                             | SDA         |                             | SDA         |
| RDB         |                             | SDB         |                             | SDB         |
| SDA         |                             | RDA         |                             | RDA         |
| SDB         |                             | RDB         |                             | RDB         |
| SG          |                             | SG          | 1                           | SG          |

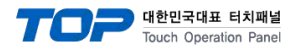

### ■ RS-232C (1:1 connection)

| TC                  | OP     |        |                  |        | Р      | LC                  |
|---------------------|--------|--------|------------------|--------|--------|---------------------|
| Pin                 | Signal | Pin    | Cable connection | Pin    | Signal | Pin                 |
| arrangement*Note 1) | name   | number |                  | number | name   | arrangement*Note 1) |
| 1 5                 | CD     | 1      |                  | 1      |        | 1 13                |
| $(\circ \circ)$     | RD     | 2      |                  | 2      | TXD    |                     |
|                     | SD     | 3      |                  | 3      | RXD    | <b>14 25</b>        |
| 6 9                 | DTR    | 4      | •                | 4      | RTS    | Based on            |
| Based on            | SG     | 5      | <u>├</u> ────    | 5      | CTS    | communication       |
| communication       | DSR    | 6      |                  | 6      |        | cable connector     |
| cable connector     | RTS    | 7      |                  | 7      | SG     | front,              |
| Tront,              | CTS    | 8      |                  |        |        | D-SUB 25 Pin        |
| D-SOR A LIU Wale    |        | 9      |                  | 25     |        | female (male,       |
| (male, convex)      |        |        |                  |        |        | convex)             |

\*Note 1) The pin arrangement is as seen from the connecting side of the cable connection connector.

### ■ **RS-422** (1:1 connection)

| TOP                 |        |        |                  | PLC    |        |                     |  |
|---------------------|--------|--------|------------------|--------|--------|---------------------|--|
| Pin                 | Signal | Pin    | Cable connection | Pin    | Signal | Pin                 |  |
| arrangement*Note 1) | name   | number |                  | number | name   | arrangement*Note 1) |  |
| 1 5                 | RDA    | 1      |                  | 14     | OUT+   | 1 13                |  |
| $(\circ \circ)$     |        | 2      | •                | 15     | OUT-   |                     |  |
|                     |        | 3      | <del> </del>     | 17     | IN+    | 14 25               |  |
| 6 9                 | RDB    | 4      |                  | 16     | IN-    | Based on            |  |
| Based on            | SG     | 5      |                  | 7      | 0V     | communication       |  |
| communication       | SDA    | 6      |                  | 10     | RTS+   | cable connector     |  |
| cable connector     |        | 7      |                  | 12     | CTS+   | front,              |  |
| Tront,              |        | 8      | •                | 11     | RTS-   | D-SUB 25 Pin        |  |
| D-SOR & Fin male    | CDD    | 9      | └────┥           | 13     | CTC    | female (male,       |  |
| (male, convex)      | SDB    |        |                  |        | CIS-   | convex)             |  |

| <b>RS-422</b> 1 : N connection - Refer to 1:1 connection to connect in the following me | ethod. |
|-----------------------------------------------------------------------------------------|--------|
|-----------------------------------------------------------------------------------------|--------|

| TOP         | Cable connection and signal | P      | LC   | Cable connection and signal | Termina | ting PLC |
|-------------|-----------------------------|--------|------|-----------------------------|---------|----------|
| Signal name | direction                   | Signal | name | direction                   | Signal  | name     |
| RDA         |                             | 14     | OUT+ |                             | 22      | OUT+     |
| RDB         |                             | 15     | OUT- |                             | 23      | OUT-     |
| SDA         |                             | 17     | IN+  |                             | 24      | IN+      |
| SDB         |                             | 16     | IN-  |                             | 25      | IN-      |
| SG          |                             | 7      | 0V   |                             | 7       | 0V       |
|             | •                           | 10     | RTS+ | •                           | 10      | RTS+     |
|             | •                           | 12     | CTS+ |                             | 11      | CTS+     |
|             | •                           | 11     | RTS- | •                           | 12      | RTS-     |
|             | •                           | 13     | CTS- |                             | 13      | CTS-     |
|             |                             | 22     | OUT+ |                             | 14      | OUT+     |
|             |                             | 23     | OUT- |                             | 15      | OUT-     |
|             |                             | 24     | IN+  |                             | 17      | IN+      |
|             |                             | 25     | IN-  |                             | 16      | IN-      |

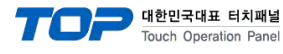

# 5.5 Cable table 5 (D4-440 - Port on CPU Unit)

| TC                                                  | OP     |        |                  |        | Р      | LC                  |
|-----------------------------------------------------|--------|--------|------------------|--------|--------|---------------------|
| Pin                                                 | Signal | Pin    | Cable connection | Pin    | Signal | Pin                 |
| arrangement*Note 1)                                 | name   | number |                  | number | name   | arrangement*Note 1) |
| 1 5                                                 | CD     | 1      |                  | 1      |        | 1 13                |
| 00)                                                 | RD     | 2 ·    |                  | 2      | TXD    |                     |
| $\left  \begin{array}{c} \\ \\ \end{array} \right $ | SD     | 3 .    |                  | 3      | RXD    | 14 25               |
| 6 9                                                 | DTR    | 4      | ę                | 4      | RTS    | Based on            |
| Based on                                            | SG     | 5      | •                | 5      | CTS    | communication       |
| communication                                       | DSR    | 6      |                  | 6      |        | cable connector     |
| cable connector                                     | RTS    | 7      |                  | 7      | SG     | front,              |
| Tront,                                              | CTS    | 8      |                  |        |        | D-SUB 25 Pin        |
| D-SUB 9 Pin male                                    |        | 9      |                  | 25     |        | female (male,       |
| (maie, convex)                                      |        |        |                  |        |        | convex)             |

### ■ RS-232C (1:1 connection)

\*Note 1) The pin arrangement is as seen from the connecting side of the cable connection connector.

### ■ **RS-422** (1:1 connection)

| ТОР                 |        |        |                  | PLC    |        |                     |  |
|---------------------|--------|--------|------------------|--------|--------|---------------------|--|
| Pin                 | Signal | Pin    | Cable connection | Pin    | Signal | Pin                 |  |
| arrangement*Note 1) | name   | number |                  | number | name   | arrangement*Note 1) |  |
| 1 5                 | RDA    | 1      |                  | 14     | TXD+   | 1 13                |  |
| Õ Õ                 |        | 2      | •                | 16     | TXD-   |                     |  |
|                     |        | 3      | <del> </del>     | 9      | RXD+   | 14 25               |  |
| 6 9                 | RDB    | 4 ·    |                  | 10     | RXD-   | Based on            |  |
| Based on            |        | 5      |                  | 7      | 0V     | communication       |  |
| communication       | SDA    | 6      |                  | 19     | RTS+   | cable connector     |  |
| cable connector     |        | 7      |                  | 11     | CTS+   | front,              |  |
| Tront,              |        | 8      | •<br>•           | 18     | RTS-   | D-SUB 25 Pin        |  |
| D-SOB 9 Pin male    | (D.)   | 9 .    | └─────▲          | 23     | CTC    | female (male,       |  |
| (male, convex)      | SDR    |        |                  |        | CIS-   | convex)             |  |

| <b>RS-422</b> 1 : N connection - Refer to 1:1 connection to connect in the following me | ethod. |
|-----------------------------------------------------------------------------------------|--------|
|-----------------------------------------------------------------------------------------|--------|

| TOP         | Cable connection and signal | P      | LC   | Cable connection and signal | Termina | ting PLC |
|-------------|-----------------------------|--------|------|-----------------------------|---------|----------|
| Signal name | direction                   | Signal | name | direction                   | Signal  | name     |
| RDA         |                             | 14     | TXD+ | -                           | 14      | TXD+     |
| RDB         |                             | 16     | TXD- |                             | 16      | TXD-     |
| SDA         |                             | 9      | RXD+ |                             | 9       | RXD+     |
| SDB         |                             | 10     | RXD- |                             | 10      | RXD-     |
| SG          |                             | 7      | 0V   |                             | 7       | 0V       |
|             | •                           | 19     | RTS+ | •                           | 19      | RTS+     |
|             | <u> </u>                    | 11     | CTS+ |                             | 11      | CTS+     |
|             | •                           | 18     | RTS- | 1                           | 18      | RTS-     |
|             | •                           | 23     | CTS- | ]                           | 23      | CTS-     |

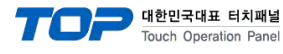

# 5.6 Cable table 6 (D4-450 - Port on CPU Unit)

| TC                  | OP     |        |                  |        | Р      | LC                  |
|---------------------|--------|--------|------------------|--------|--------|---------------------|
| Pin                 | Signal | Pin    | Cable connection | Pin    | Signal | Pin                 |
| arrangement*Note 1) | name   | number |                  | number | name   | arrangement*Note 1) |
| 1 5                 | CD     | 1      |                  | 1      |        | 1 13                |
| $(\circ \circ)$     | RD     | 2      |                  | 2      | TXD    |                     |
| $\bigcirc$          | SD     | 3      |                  | 3      | RXD    | <b>14 25</b>        |
| 6 9                 | DTR    | 4      | •                | 4      | RTS    | Based on            |
| Based on            | SG     | 5      | •                | 5      | CTS    | communication       |
| communication       | DSR    | 6      |                  | 6      |        | cable connector     |
| cable connector     | RTS    | 7      |                  | 7      | SG     | front,              |
| Tront,              | CTS    | 8      |                  |        |        | D-SUB 25 Pin        |
|                     |        | 9      |                  | 25     |        | female (male,       |
| (maie, convex)      |        |        |                  |        |        | convex)             |

### ■ RS-232C (1:1 connection)

\*Note 1) The pin arrangement is as seen from the connecting side of the cable connection connector.

### ■ **RS-422** (1:1 connection)

| TOP                 |        |        |                                       | PLC    |        |                     |  |
|---------------------|--------|--------|---------------------------------------|--------|--------|---------------------|--|
| Pin                 | Signal | Pin    | Cable connection                      | Pin    | Signal | Pin                 |  |
| arrangement*Note 1) | name   | number |                                       | number | name   | arrangement*Note 1) |  |
| 1 5                 | RDA    | 1 .    |                                       | 14     | TXD+   | 1 13                |  |
| Õ Õ                 |        | 2      | •                                     | 16     | TXD-   |                     |  |
|                     |        | 3      | <del> </del>                          | 9      | RXD+   | 14 25               |  |
| 6 9                 | RDB    | 4      |                                       | 10     | RXD-   | Based on            |  |
| Based on            |        | 5      |                                       | 7      | 0V     | communication       |  |
| communication       | SDA    | 6      |                                       | 19     | RTS+   | cable connector     |  |
| cable connector     |        | 7      |                                       | 11     | CTS+   | front,              |  |
| Tront,              |        | 8      | • • • • • • • • • • • • • • • • • • • | 18     | RTS-   | D-SUB 25 Pin        |  |
| D-SOR A LIU Male    | (D)    | 9 .    | └─────┥                               | 23     | CTC.   | female (male,       |  |
| (male, convex)      | SDB    |        |                                       |        | CIS-   | convex)             |  |

| ■ <b>RS-422</b> 1 : N connection | n - Refer to 1:1 | connection to connect in | the following method. |
|----------------------------------|------------------|--------------------------|-----------------------|
|----------------------------------|------------------|--------------------------|-----------------------|

| TOP         | Cable connection and signal | PI     | LC   | Cable connection and signal | Termina | iting PLC |
|-------------|-----------------------------|--------|------|-----------------------------|---------|-----------|
| Signal name | direction                   | Signal | name | direction                   | Signal  | l name    |
| RDA         |                             | 14     | TXD+ |                             | 14      | TXD+      |
| RDB         |                             | 16     | TXD- |                             | 16      | TXD-      |
| SDA         |                             | 9      | RXD+ |                             | 9       | RXD+      |
| SDB         |                             | 10     | RXD- |                             | 10      | RXD-      |
| SG          |                             | 7      | 0V   |                             | 7       | 0V        |
|             | •                           | 19     | RTS+ | •                           | 19      | RTS+      |
|             | •                           | 11     | CTS+ |                             | 11      | CTS+      |
|             | •                           | 18     | RTS- | •                           | 18      | RTS-      |
|             |                             | 23     | CTS- |                             | 23      | CTS-      |

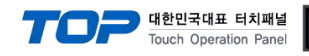

### 5.7 Cable table 7 (D3-330 - Port on CPU Unit)

■ 1:1 connection

■ RS-422

| TC                           | OP     |        |                   |        | Р      | LC                                               |
|------------------------------|--------|--------|-------------------|--------|--------|--------------------------------------------------|
| Pin                          | Signal | Pin    | Cable connection  | Pin    | Signal | Pin                                              |
| arrangement*Note 1)          | name   | number |                   | number | name   | arrangement*Note 1)                              |
| 1 5                          | RDA    | 1      |                   | 14     | OUT+   | 1 13                                             |
| $\left( \circ \circ \right)$ |        | 2      |                   | 15     | OUT-   | $\left( \begin{array}{c} \\ \end{array} \right)$ |
|                              |        | 3      |                   | 17     | IN+    | 14 25                                            |
| Based on                     | RDB    | 4      |                   | 16     | IN-    | Based on                                         |
| communication                |        | 5      |                   | 7      | 0V     | communication                                    |
| cable connector              | SDA    | 6      |                   | 10     | RTS+   | cable connector                                  |
| front                        |        | 7      | ↓                 | 12     | CTS+   | front,                                           |
| D-SUB 9 Pin male             |        | 8      | •                 | 11     | RTS-   | D-SUB 25 Pin male                                |
| (male, convex)               | SDB    | 9      | └───── <b>└</b> ─ | 13     | CTS-   | (male, convex)                                   |

\*Note 1) The pin arrangement is as seen from the connecting side of the cable connection connector.

**RS-422** 1 : N connection - Refer to 1:1 connection to connect in the following method.

| TOP         | Cable connection and signal | P      | LC   | Cable connection and signal | Termina | ting PLC |
|-------------|-----------------------------|--------|------|-----------------------------|---------|----------|
| Signal name | direction                   | Signal | name | direction                   | Signal  | name     |
| RDA         |                             | 14     | OUT+ |                             | 22      | OUT+     |
| RDB         |                             | 15     | OUT- |                             | 23      | OUT-     |
| SDA         |                             | 17     | IN+  |                             | 24      | IN+      |
| SDB         |                             | 16     | IN-  |                             | 25      | IN-      |
| SG          |                             | 7      | 0V   |                             | 7       | 0V       |
|             | •<br>•                      | 10     | RTS+ | <b>•</b>                    | 10      | RTS+     |
|             | •                           | 12     | CTS+ |                             | 11      | CTS+     |
|             | •                           | 11     | RTS- | •                           | 12      | RTS-     |
|             | •                           | 13     | CTS- | ↓ ↓                         | 13      | CTS-     |
|             |                             | 22     | OUT+ |                             | 14      | OUT+     |
|             |                             | 23     | OUT- |                             | 15      | OUT-     |
|             |                             | 24     | IN+  |                             | 17      | IN+      |
|             |                             | 25     | IN-  |                             | 16      | IN-      |

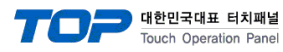

# 6. Supported addresses

### The devices available in TOP are as follows:

The device range (address) may differ depending on the CPU module series/type. The TOP series supports the maximum address range used by the external device series. Please refer to each CPU module user manual and be take caution to not deviate from the address range supported by the device you want to use.

### (1) DL-205

| Device                  | Bit Address        | Word Address    | Remarks |
|-------------------------|--------------------|-----------------|---------|
| Input Relay             | X0000 ~ X0477      | V40400 ~ V40423 |         |
| Output Relay            | Y0000 ~ Y0477      | V40500 ~ V40523 |         |
| Control Relay           | C0000 ~ C0377      | V40600 ~ V40617 |         |
| Special Relay           | SP000 ~ SP137      | V41200 ~ V41205 |         |
|                         | SP320 ~ SP617      | V41215 ~ V41230 |         |
| Timer (Contact)         | T000 ~ T177        | V41100 ~ V41107 |         |
| Counter (Contact)       | CT000 ~ CT177      | V41140 ~ V41147 |         |
| Stage                   | S000 ~ S777        | V41000 ~ V41037 |         |
| Timer (Elapsed Value)   |                    | V0000 ~ V0177   |         |
| Counter (Elapsed Value) |                    | V1000 ~ V1177   |         |
| Data Register           | V2000.0 ~ V3777.15 | V2000 ~ V3777   |         |
| Special Register        | V7746.0 ~ V7777.15 | V7746 ~ V7777   |         |

### (2) DL-305

| Device                 | Bit Address | Word Address                   | Remarks |
|------------------------|-------------|--------------------------------|---------|
| I/O Relay              | 000 - 157   | V000 –V014                     |         |
|                        | 700 - 767   | V070 – V076(first half 1 byte) |         |
| Control Relay          | 160 - 377   | V016 – V036                    |         |
|                        | 770 - 777   | V076 (latter half 1 byte)      |         |
| Shift Register         | 400 - 577   | V040 - V056                    |         |
| Timer/Counter(contact) | 600 - 677   | V060 - V066                    |         |
| Timer/Counter          |             | V600 - V677                    |         |
| (elapsed time)         |             |                                |         |
| Data Register          |             | V400 - V576                    |         |

#### (3) DL-405

| Device                 | Bit Address          | Word Address    | Remarks |
|------------------------|----------------------|-----------------|---------|
| Input relay            | X0000 ~ X0477        | V40400 ~ V40423 |         |
| Output relay           | Y0000 ~ Y0477        | V40500 ~ V40523 |         |
| Link relay             | GX0000 ~ GX1777      | V40000 ~ V40077 |         |
| Link output relay      | GY0000 ~ GY3777      | V40200 ~ V40377 |         |
| Control relay          | C0000 ~ C0377        | V40600 ~ V40617 |         |
| Special relay          | SP000 ~ SP137        | V41200 ~ V41205 |         |
|                        | SP320 – SP717        | V41215 ~ V41234 |         |
| Timer(contact)         | T000 ~ T377          | V41100 ~ V41107 |         |
| Counter(contact)       | CT000 ~ CT177        | V41140 ~ V41147 |         |
| Stage                  | S0000 ~ S1777        | V41000 ~ V41077 |         |
| Timer(Elapsed value)   |                      | V0000 ~ V0377   |         |
| Counter(Elapsed value) |                      | V1000 ~ V1177   |         |
| Data register 1        | V400.0 ~ V777.15     | V400 ~ V777     |         |
| Data register 2        | V1400.0 ~ V7377.15   | V1400 ~ V7377   |         |
| Special register       | V7400.0 ~ V7777.15   | V7400 ~ V7777   |         |
| Data register 3        | V10000.0 ~ V37777.15 | V10000 ~ V37777 |         |

### External device connection manual for TOP Design Studio